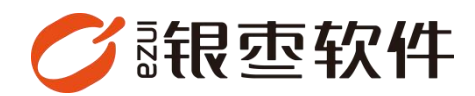

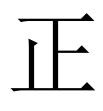

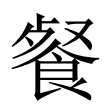

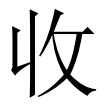

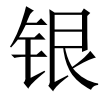

端

# 操作手册 V1.0

重庆银枣信息技术有限公司 运营部 023-63800610 2025/04/22

| 重庆银枣信息技术有限公司 | 1  |
|--------------|----|
| 1. 版本        | 3  |
| 2、登录         | 3  |
| 3、如何收银       | 5  |
| 4、查看订单1      | .0 |
| 5、退货1        | .1 |
| 6、交接班1       | .2 |
| 7、线上商城订单1    | .2 |
| 8、会员列表1      | .3 |
| 9、系统设置1      | .4 |
| 10、临时折扣1     | .4 |
| 11、临时优惠(改价)1 | .5 |
| 12、会员收银1     | .6 |
| 13、组合支付1     | .6 |
| 14、结账页功能1    | .7 |

# 目录

## 1. 版本

#### 收银端有两个版本:无图版、图片版

| 🏈 银壶 彩箔観察 📋 订单 🔒 交班 🔹 电          | 商 🛛 退货的           | Ξ 更多                                                 |                                               |                                                      |                                               | 南岸広                                            | litij23100072j [POS006] 	▼                      | -   ×          |
|----------------------------------|-------------------|------------------------------------------------------|-----------------------------------------------|------------------------------------------------------|-----------------------------------------------|------------------------------------------------|-------------------------------------------------|----------------|
| 序号 条码 商品名称                       | 规格                | 数量 单位                                                | 原价 折后单份                                       | ) 小计 备注                                              |                                               |                                                |                                                 | +              |
|                                  |                   |                                                      |                                               |                                                      |                                               |                                                |                                                 | -              |
|                                  |                   |                                                      |                                               |                                                      |                                               |                                                |                                                 | 教量             |
|                                  |                   |                                                      |                                               |                                                      |                                               |                                                |                                                 | 清空             |
|                                  |                   |                                                      |                                               |                                                      |                                               |                                                |                                                 | (delete)<br>折扣 |
|                                  |                   |                                                      | 新天教程                                          |                                                      |                                               |                                                |                                                 | (/)<br>2016    |
|                                  |                   |                                                      | 117 (Jocum                                    |                                                      |                                               |                                                |                                                 | (alt)          |
|                                  |                   |                                                      |                                               |                                                      |                                               |                                                |                                                 | 注单<br>(ctrl)   |
|                                  |                   |                                                      |                                               |                                                      |                                               |                                                |                                                 | 会员<br>(空格)     |
|                                  |                   |                                                      |                                               |                                                      |                                               |                                                |                                                 |                |
|                                  |                   |                                                      |                                               |                                                      |                                               |                                                |                                                 |                |
|                                  |                   | E                                                    | 散客                                            | 订单编句                                                 | N040524120417370300012                        |                                                | 2024-12-04 17:37:05                             | 朝认             |
| 193.027-72633300 FC3-3-079753    |                   |                                                      | 0 件                                           |                                                      |                                               |                                                | ¥0.00                                           | (Ent)          |
| ✓ 現東 25587                       | 商 图 退货间           | = ms                                                 |                                               |                                                      |                                               | 南岸内                                            | M1231000721 (POS006)                            | — ×            |
|                                  |                   | 全部 〈 水                                               | 果▶ 服装▶ 酒水饮                                    | 料) 零食) 手机                                            | <ul> <li>牛奶 ▶ 默认分类</li> </ul>                 | () 饮料 ) 白酒 )                                   | 冻貨 ◆ 食品 ◆ 香烟                                    | •              |
|                                  |                   | 无码商品                                                 | <b>紅南土精晶草</b>                                 | 东方树叶茉莉                                               | ₩ 鼓夢<br>81002                                 | 波司登羽城服<br>61000002                             | 东方树叶乌龙                                          |                |
|                                  |                   | ¥ 0.01/个                                             | 61001<br>¥ 12.00//FT                          | 60000001<br>¥ 5.50/瓶                                 | ¥ 9.00/kg                                     | ¥ 1099.00/<br>(‡                               | ₩₩¥ 5.50/#                                      |                |
|                                  | 93,2000<br>(*)    | 水理種<br>61003<br>¥ 15.00/kg                           | 章蒋镰<br>61004<br>¥ 15.00/kg                    | 芒果糖<br>61005<br>¥ 15.00/kg                           | 五米職<br>61005<br>¥ 15.00/kg                    | * Phone 15<br>510000006<br>¥ 5999.00/          | LIZ原创设计法<br>式甜美初恋<br>6973075232049<br>¥ 99.00/件 |                |
|                                  | 清空<br>(delete)    | 奶免星球-白制<br>长软牛仔半<br>8973075282550                    | 奶兔星球·白制<br>印花蝴蝶毛<br>6973071234001             | 忠犬小八梨形<br>自制育心吊<br>6973071234002                     | 你好卡农 机理<br>感双层不规<br>6973071234003             | 你好卡农 牛仔<br>半身裙女20<br>6973071234004             | 长腿秘籍/树皮<br>皱肌理感商<br>6924513809376               |                |
|                                  | 折扣<br>(/)         | ¥ 102.00/件<br>西装网跳裤女                                 | ¥ 125.00/件<br>白色棉麻裤子                          | ¥ 119.00//‡<br>問問來—由制                                | ¥ 159.99/件<br>爆款棉麻網網                          | ¥ 149.88/件<br>爆款株麻問題                           | ¥ 279.00/祭<br>螺数棉麻姆腿                            |                |
|                                  | 改价<br>(alt)       | 春秋夏手薄<br>6924513909377<br>¥ 69.00/条                  | 女夏呼调款…<br>6924513909378<br>¥ 79.00/条          | 体间周期四<br>6924513909379<br>¥ 128.00/茶                 | ₩ # # # # # # # # # # # # # # # # # # #       | 術女夏季薄<br>6924513909381<br>¥ 89.00/条            | 桥交夏季間…     6924513909381     ¥ 89.00/祭          |                |
|                                  | 0<br>挂单<br>(ctrl) | 爆款棉麻羯器<br>梅女夏季薄<br>6924513999381<br>¥ 89.00/条        | 烟飲棉麻树脂<br>結女夏季潮<br>6924513009331<br>¥ 89.00/茶 | 西装裤女高级<br>感垂感薄数<br>6924513609382<br>¥ 79.90/茶        | 忠犬小八栗味<br>盛夏马卡龙<br>6924513909383<br>¥ 49.90/件 | 忠大小八果味<br>盛夏马卡龙<br>6924513909383<br>¥ 49.90/件  | 忠犬小八果味<br>盛夏马卡龙<br>6924513909383<br>¥ 49.90/件   |                |
|                                  | 会员<br>(空格)        | 忠犬小八果味<br>盛夏马卡龙<br>6924513909383<br>¥ <b>49.90/件</b> | 忠犬小八果味<br>盛夏马卡龙<br>6924513809384<br>¥ 49.90/件 | 忠犬小八果味<br>盛夏马卡龙<br>6924513909384<br>¥ <b>49.90/件</b> | 忠犬小八果味<br>盛夏马卡龙<br>6924513909384<br>¥ 49.90/件 | 忠犬小八果味<br>盛夏马卡龙<br>6924513909384<br>¥ 49.90/件  | 忠犬小八果味<br>盛夏马卡龙<br>592/4513900385<br>¥ 49.90/件  | I.             |
|                                  |                   | 忠犬小八果味<br>盛夏马卡龙<br>6924513909385<br>¥ 49.90/件        | 忠大小八環味<br>盛夏马卡龙<br>6924513909385<br>¥ 49.90/件 | 忠大小八果味<br>盛夏马卡龙<br>6924513909385<br>¥ 49.90/件        | 忠犬小八果味<br>盛夏马卡龙<br>6924513909388<br>¥ 49.90/件 | 忠犬小八果妹<br>盛夏马卡龙…<br>8924513909385<br>¥ 49.90/件 | 忠犬小八葉味<br>盛夏马卡龙<br>6924513909386<br>¥ 49.90/件   |                |
| 散客 2024-12-04 17:38 1<br>网品数量 Of |                   | 忠犬小八果味<br>盛夏马卡龙<br>6924513909386<br>¥ 49.90/件        | 5024513900387<br>¥ 69.00/件                    | 船袜女纯棉香<br>秋瓮薄数袜<br>6924513909388<br>¥ 6.99/双         | 精品苹果<br>51007<br>¥ 10.50/kg                   | 昼央羽妙波点<br>猫咪学里15…<br>610000007<br>¥ 10.99/↑    | ■ 1000 1000 1000 1000 1000 1000 1000 10         |                |
| N04062412041737580001<br>¥0.00   | (Ent)             |                                                      |                                               |                                                      |                                               | < 1 2                                          | 3 4 79                                          | >              |

### 2、登录

第一种通过账号密码登录(erp 后台-设置-账号管理进行添加、修改、删除账号)

| 【POS收银端登录】 |         | â | 简体中文 | ~ 😣 |
|------------|---------|---|------|-----|
|            | 请输入手机号  |   |      |     |
|            | ☐ 请输入密码 |   |      |     |
|            | 登录      |   |      |     |

| -1- | 3-1 | de | 7.1 | 0 |
|-----|-----|----|-----|---|
| 1ES | ιc  | 缶  | 伯马  | 1 |

 $\bigotimes$ 

| - ]  | 1 | 2 | 3 | @ | #  | % |   | 退 | 格 |
|------|---|---|---|---|----|---|---|---|---|
| +    | 4 | 5 | 6 | ; | *  | , | : | 1 | ? |
|      | 7 | 8 | 9 | : | !  | I |   | ( | ) |
| abc. | 0 |   | 1 | 空 | 收起 | Ð | 车 |   |   |

选择对应店铺(多个店铺才需要选择,只有一个店铺直接进入收银台)

| 选择门店 | 【共2个店铺】                   |                     |  |
|------|---------------------------|---------------------|--|
| 街    | 街角小吃店<br>助记码:JJXCD<br>002 | 小吃二店<br>助记码:<br>004 |  |

| 输入助记码/门店编号 |   |   |   |   |   |   |    |   | 找门店 |
|------------|---|---|---|---|---|---|----|---|-----|
| a          | b | C | d | е | f | g | h  | 退 | 格   |
| i          | j | k |   | m | n | 0 | q  | p | r   |
| 大写         | S | t | u | V | w | x | У  | z |     |
| ?123       | 0 |   |   | 空 | 格 |   | 收起 | Ē | 车   |

第二种收银员登录(从右上角设置可以回到账号登录页面),登录页面可以选择 语言

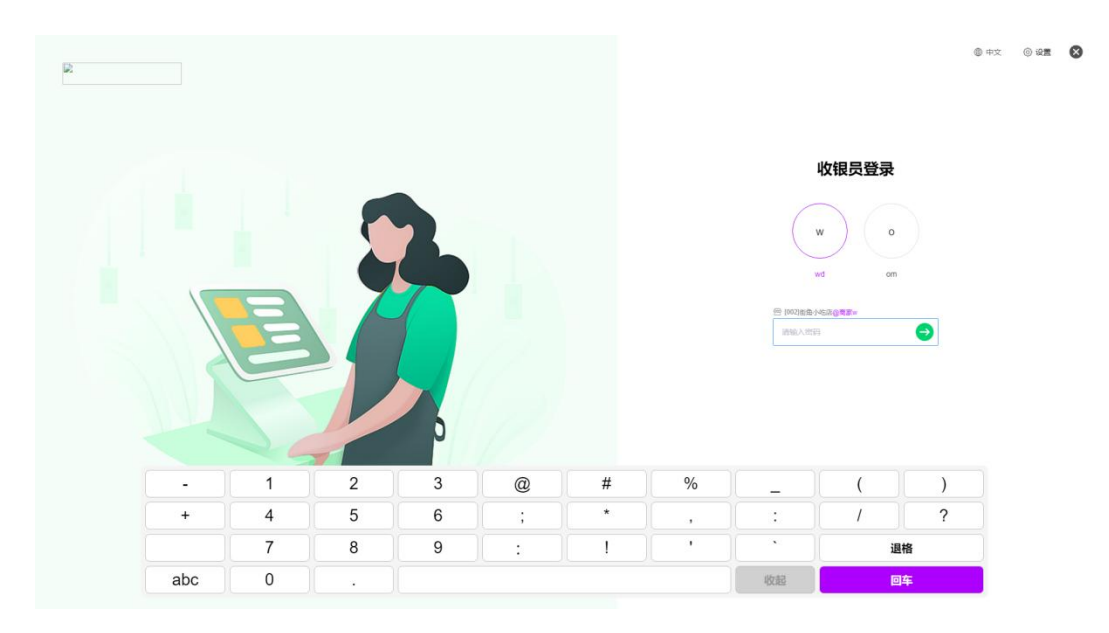

#### 进入桌台页面

| 🏉 银壶: 政督委次 🛛 🗐 订单  | 医交班 雷电商 🗄          | 3 退货 📃 更多          |                    |             |                    | 街角小吃店[1538177245   | 7] [POS001] 🔻 🗕 🗙  |
|--------------------|--------------------|--------------------|--------------------|-------------|--------------------|--------------------|--------------------|
| 全部 B A             |                    |                    |                    |             |                    |                    | 在线版 刷新             |
| 全部(8) □ 空闲(0)      | 📕 已下单 (0) 📃 已約     | 吉账 (0) 📕 未下单 (0)   |                    |             |                    |                    |                    |
| <b>001</b> [001] Ξ | <b>002</b> [002] Ξ | <b>003</b> [003] = | <b>004</b> [004] Ξ | 111 [111] = | <b>222</b> [222] Ξ | <b>333</b> [333] Ξ | <b>444</b> [444] Ξ |
| 空闲中                | 空闲中                | 空闲中                | 空闲中                | 空闲中         | 空闲中                | 空闲中                | 空闲中                |
| 옷/4 位              | 유/4 位              | 옷/6 位              | 옥/6 位              | 옷/4 位       | 옷/4 位              | 옥/6 位              | 爲/6 位              |

翻台:修改桌台状态为空闲中

### 3、如何收银

选择桌台:选择区域、桌台,输入就餐人数,进入桌台点餐

| 🗸 🕅 🗹 🖉 🖉 🕅 🖓   | 单名交班 當中痛 🛙     | ] 退货 🛛 三 更多      |           |   |                           |                  |             | <b>街角小吃店[153817724</b> | 197] [POS001] 🔻 🛛 – | -   ×  |
|-----------------|----------------|------------------|-----------|---|---------------------------|------------------|-------------|------------------------|---------------------|--------|
| 全部 8 A          |                |                  |           |   |                           |                  |             |                        | 在线板                 | AMES . |
| 全部 (8) 🗌 空闲 (0) | 📕 已下单 (0) 📲 已約 | (0) 単才未 📕 (0) 細語 |           |   |                           |                  |             |                        |                     |        |
| 001 [001] 🗮     | 002 [002] 🗮    | 003 [003] 🗮      | 004 [004] | 2 | 111 [111]                 | 2                | 222 [222] 🗮 | 333 [333] =            | <b>444</b> [444]    | 2      |
| 空闲中             | 空闲中            | 空闲中              | 空闲中       |   | 空闲中                       |                  | 空闲中         | 空闲中                    | 空闲中                 |        |
| ペー/4位           | 爲/4 位          | <b>ス/6</b> 位     | 옷/6 位     |   | 名/4位                      |                  | み/4 位       | ぬ/6 位                  | 名/6位                |        |
|                 |                |                  | 7 4 1 0   |   | 就餐人数-<br>9<br>6<br>3<br>- | ×<br>取消<br>(Esc) |             |                        |                     |        |

下单:选择商品或者扫描条码,按需选择备注标签,点击确定

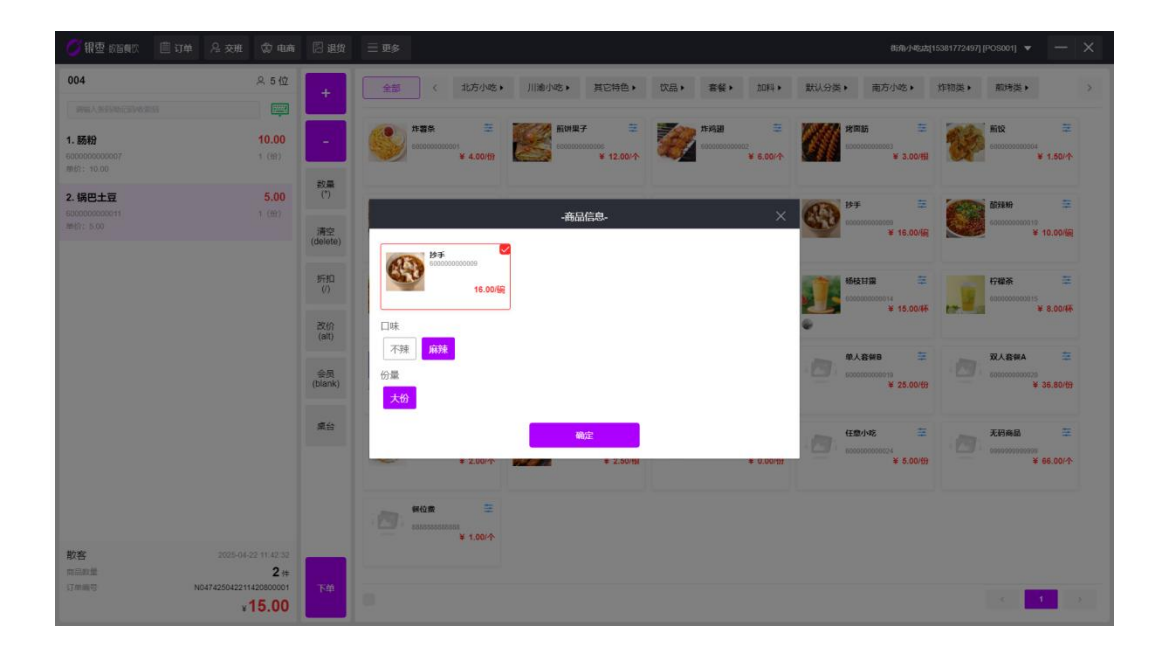

当后台没有该商品时,会提示是否建档,有权限的账号方可快速建档

| 🌀 HE SEAS 🖹 UM 🖇 SEE 🗇 🖤                                                                   | 5 🛛 20         | 三更多 88%小%44153817724971prossen1 + - X                                                                                                    |
|--------------------------------------------------------------------------------------------|----------------|----------------------------------------------------------------------------------------------------|
| 004 × 3 10                                                                                 | +              | 全部 く お万小地 ・ 川油小地 ・ 耳辺特色 ・ 収益 ・ 重報 ・ 加料 ・ 数以分英 ・ 南方小地 ・ 分物技 ・ 和特美 ・ 、 、                                                                                                    |
|                                                                                            |                | NER E KINET E NAM E KINET E KINET E KI |
|                                                                                            | 裁量<br>(*)      | Oldstadaukess         X           Image: State State Sta                                                           |
|                                                                                            | 清空<br>(delete) | * ALGER * 10.000                                                                                                    |
|                                                                                            | 新知<br>(/)      | Image: Second second second                         |
|                                                                                            | 改价<br>(alt)    | 19800 2005                                                                                                    |
|                                                                                            | 会员<br>(blank)  | •         •         •         •         •         •         •         •         •         •         •         •         •         •         •         •         •         •         •         •         •         •         •         •         •         •         •         •         •         •         •         •         •         •         •         •         •         •         •         •         •         •         •         •         •         •         •         •         •         •         •         •         •         •         •         •         •         •         •         •         •         •         •         •         •         •         •         •         •         •         •         •         •         •         •         •         •         •         •         •         •         •         •         •         •         •         •         •         •         •         •         •         •         •         •         •         •         •         •         •         •         •         •         •         •         •         •                                                                                                            |
|                                                                                            | 黑台             | 2 (19/4) 2 (19/4) 2 ( |
|                                                                                            |                | 40.00m = 5.00m = 96.00*                                                                                                    |
|                                                                                            |                | ₩00 ÷                                                                                                    |
| 和子会 2005-04-22 15:16:52<br>  雨(558):第 0 (本<br>  179(58)号 N04742504221515)50007<br>  ¥ 0.00 | т¢             |                                                                                                    |

点菜完成后,会跳转到下单信息界面,在该页面可以进行叫菜、催菜、加菜、标 记上菜、批量退菜、预结单、结账操作

| <                 |               |             |              |                                      |               | 下单信息        |       |  |
|-------------------|---------------|-------------|--------------|--------------------------------------|---------------|-------------|-------|--|
| 桌台: 004<br>会员手机号: |               | 就餐.<br>会员:  | 人数: 5<br>地址: |                                      |               | 下单金额: 31.00 | 会员: — |  |
| 已下单 [3]           |               |             |              |                                      |               |             |       |  |
| <b>肠粉</b><br>1份   | 速乘<br>10.00/份 | 第88±豆<br>1⊕ | 3年<br>5.00 份 | <b>抄手</b> 1     1     列     前注:大的,麻辣 | 出平<br>16.00 例 |             |       |  |

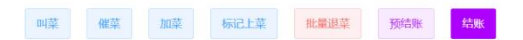

叫菜:后台可以设置是否选择叫菜

| <                                     |                         |                                      | 下单信息        |     |
|---------------------------------------|-------------------------|--------------------------------------|-------------|-----|
| 桌台: 004<br>会员手机号:                     | <b>就輕人数:</b> 5<br>会员地址: |                                      | 下单金额: 31.00 | 会员: |
| 已下单 [3] 💿 全选                          |                         |                                      |             |     |
| 1 5519<br>1 1 10 10.00/19             | 第四土豆<br>1份 5.00份        | <b>抄手</b><br>1 而 16.00 所<br>备注:大份,麻辣 |             |     |
| · · · · · · · · · · · · · · · · · · · |                         |                                      |             |     |
|                                       |                         |                                      |             |     |
|                                       |                         |                                      |             |     |
|                                       |                         |                                      |             |     |
|                                       |                         |                                      |             |     |
|                                       |                         |                                      |             |     |
|                                       |                         |                                      |             |     |
|                                       |                         |                                      |             |     |
|                                       |                         |                                      |             |     |
|                                       |                         |                                      |             |     |
|                                       |                         |                                      |             |     |
|                                       |                         | 取消                                   | 确认叫菜        |     |

- 催菜:收银端进行催菜操作,给厨房打印催菜单
- 加菜:跳转到桌台加菜

| <                 |               |            |                     |    |                             | Ī             | 下单信息               |                          |     |  |
|-------------------|---------------|------------|---------------------|----|-----------------------------|---------------|--------------------|--------------------------|-----|--|
| 桌台: 004<br>会员手机号: |               | 就要会员       | 人数: 5<br>地址:        |    |                             | 8             | <b>下单金额:</b> 43.00 |                          | 会员: |  |
| 已下单 [4]           |               |            |                     |    |                             |               |                    |                          |     |  |
| <b>Б份</b><br>1份   | 進來<br>10.00/份 | 锅巴土豆<br>1⊕ | <b>送車</b><br>5.00/扮 |    | <b>抄手</b><br>1砌<br>篇注:大份,麻辣 | 道章<br>16.00 别 | 草莓冰沙 [加]           | 葉] <u>2</u> 年<br>12.00/环 |     |  |
|                   |               |            |                     |    |                             |               |                    |                          |     |  |
|                   |               |            |                     |    |                             |               |                    |                          |     |  |
|                   |               |            |                     |    |                             |               |                    |                          |     |  |
|                   |               |            |                     |    |                             |               |                    |                          |     |  |
|                   |               |            |                     |    |                             |               |                    |                          |     |  |
|                   |               |            | 叫菜                  | 催菜 | 加菜                          | 标记上载          | 批量退菜               | 预结账                      | 結账  |  |

标记上菜:对已经上了的菜进行标记,全部菜品上菜完成之后,桌台会显示上菜 完成。

| <                    |                                         |                                                                                                    | 下单信息                 |                       |      |               |
|----------------------|-----------------------------------------|----------------------------------------------------------------------------------------------------|----------------------|-----------------------|------|---------------|
| 桌台: 004<br>会员王机号:    |                                         | 就輕人数: 5<br>会局地址:                                                                                          | 下单金额: 43.00          |                       | 会员:  |               |
| <b>已下单 [4] </b> ■ 全选 |                                         |                                                                                                    |                      |                       |      |               |
| <b>650</b><br>1 ⊕    | 10.00 H                                 | 土豆<br>6.00(ii)<br>6.00(iii)<br>第二<br>第二<br>第二<br>第二<br>第二<br>第二<br>第二<br>第二<br>第二<br>第二<br>第二<br>第二<br>第二 | 16.00 YR<br>大忠, #740 | 5439 [10頁]<br>12.001所 |      |               |
| ) 📕 🛪                | ₹下单 (0)                                 |                                                                                                    | ROM WULLS            |                       |      |               |
| [003]                | +++++++++++++++++++++++++++++++++++++++ | <b>004</b> [004]                                                                                          | 幸                    | <b>111</b> [111]      | **** | <b>222</b> [2 |
| <del>中</del>         |                                         | 已下单                                                                                                    | 上菜完成                 | 空闲中                   |      | 空闲中           |
|                      |                                         |                                                                                                    |                      |                       |      |               |
| -/6 位                |                                         | _ ♀ 5/6 位                                                                                                 |                      | ペ/4 位                 |      | 우/4 位         |

预结账:打印预结账小票

**结账:**跳转到结账页面,可以加载会员,对订单或者商品进行改价、折扣处理, 选择支付方式结账

| (以品) 音餐, 加料, 款以分类, 用为小吃, 和物类, 和物类, >>                                                                                                    |
|----------------------------------------------------------------------------------------------------|
|                                                                                                    |
| x 3.00/1 ¥ 3.00/1 € KR € KR € CONTRACT                                                                                                    |
| ×                                                                                                    |
| #3項支付方式 (()) (FF → ()) (Distor → ()) (Distor → ()) (Dis |
| 00 現金焼 ● 15:00% ● 10:00% ● 10:00% ● 10:00%                                                                                                    |
| ·····································                                                                                                    |
| 会员积分 ¥ 15.00W ¥ 15.00W ¥ 8.00W                                                                                                    |
| Falipetet (8F3                                                                                                    |
|                                                                                                    |
| <b>御信人</b> 指空灯                                                                                                    |
| 任意小吃 筆 无粉病品 筆                                                                                                    |
| 동크(R) · · · · · · · · · · · · · · · · · · ·                                                                                                    |
|                                                                                                    |
|                                                                                                    |
|                                                                                                    |
|                                                                                                    |
| N<br>1.(1<br>2<br>3.                                                                                                    |

# 4、查看订单

| 🕜 积重 65600 🗉 14    | 名交班 动电商 🎚          | 3 退货 📃 更多          |                    |             |                    | 務備小吃店[153817724 | 97] [POS001] 🔻 🗕 🖌 |
|--------------------|--------------------|--------------------|--------------------|-------------|--------------------|-----------------|--------------------|
| <b>金部</b> B A      |                    |                    |                    |             |                    |                 | 在线板 网络             |
| 全部(8) □ 空闲(0)      | 三下単 (0) 🔳 日約       | 吉账 (2) 📕 未下单 (0)   |                    |             |                    |                 |                    |
| <b>001</b> [001] = | <b>002</b> [002] ≡ | <b>003</b> [003] = | <b>004</b> [004] Ξ | 111 [111] = | <b>222</b> [222] Ξ | 333 [333] 🗄     | <b>444</b> [444] Ξ |
| 已結账                | 已結账                | 空闲中                | 空闲中                | 空闲中         | 空闲中                | 空闲中             | 空闲中                |
| <b>冬 2/4 位</b>     | <b>糸 3/4 位</b>     | ス/6 位              | ス/6 位              | ス/4 位       | ペ/4 位              | ス/6 位           | ス/6 位              |

可按日期、收银员、交班状态、订单类型、单号搜索订单,对任意订单进行按单 退货。

| 2025-04-22 里<br><b>下年時月</b><br>2025-04-22 14:34:57<br>2025-04-22 14:34:32 | 2025-04-22<br>业务单号<br>N047425042214345700005<br>须利<br>N047475042214341500004 | 收银员: iii<br>订单金额<br>(合税)<br>25.00                                                                                                    | 3計 ~<br>订单金額<br>25 m                                                                                                    | 交班状态:<br>实收金级<br>(合祝)                                                                                                    | 全部 、                                                                                                    | 订单的                                                                                                    | 호텔: <u>소</u> 월                                                                                                    |                                                                                                    | 单号:                                                                                                    | 请输入订单号                                                                                                    |                                                                                   | Q披旋                                                                                                    |                                                                                                    |                                                                                                    |                                                                                                    |                                                                                                    |
|---------------------------------------------------------------------------|------------------------------------------------------------------------------|----------------------------------------------------------------------------------------------------|----------------------------------------------------------------------------------------------------|----------------------------------------------------------------------------------------------------|----------------------------------------------------------------------------------------------------|----------------------------------------------------------------------------------------------------|----------------------------------------------------------------------------------------------------|----------------------------------------------------------------------------------------------------|----------------------------------------------------------------------------------------------------|----------------------------------------------------------------------------------------------------|-----------------------------------------------------------------------------------|----------------------------------------------------------------------------------------------------|----------------------------------------------------------------------------------------------------|----------------------------------------------------------------------------------------------------|----------------------------------------------------------------------------------------------------|----------------------------------------------------------------------------------------------------|
| <b>下华时间</b><br>2025-04-22 14:34:57<br>2025-04-22 14:34:32                 | 业务单号<br>N047425042214345700005<br>规制                                         | 订单金额<br>(含税)<br>25.00                                                                                                    | 订单金粮                                                                                                    | 实收金额<br>(合祝)                                                                                                    | 实收金额                                                                                                    | 教室                                                                                                    | -                                                                                                    |                                                                                                    |                                                                                                    |                                                                                                    |                                                                                   |                                                                                                    |                                                                                                    |                                                                                                    |                                                                                                    |                                                                                                    |
| 2025-04-22 14:34:57<br>2025-04-22 14:34:32                                | N047425042214345700005<br>3690                                               | 25.00                                                                                                    | 25.00                                                                                                    |                                                                                                    |                                                                                                    |                                                                                                    | 1366                                                                                                    | pos鴿码                                                                                                    | 会员名称                                                                                                    | 会员手机号                                                                                                    | 会员等级                                                                              | 会员卡号                                                                                                    | 赠送积分                                                                                                    | 收银员                                                                                                    | 交损状态                                                                                                    | 订单类型                                                                                                    |
| 2025-04-22 14:34:32                                                       | N047425042214343100004                                                       |                                                                                                    | 10.00                                                                                                    | 25.00                                                                                                    | 25.00                                                                                                    | 1                                                                                                    | 街角小吃店                                                                                                    | P08001                                                                                                    |                                                                                                    |                                                                                                    |                                                                                   |                                                                                                    | 0                                                                                                    | wd                                                                                                    | 未交班                                                                                                    | 零售单                                                                                                    |
|                                                                           | 8(9)                                                                         | 27.00                                                                                                    | 27.00                                                                                                    | 24.30                                                                                                    | 24.30                                                                                                    | 2                                                                                                    | 街角小吃<br>店                                                                                                    | P0S001                                                                                                    | 赵小玲                                                                                                    | 123456                                                                                                    | 一级会员                                                                              | 001                                                                                                    | 0                                                                                                    | wd                                                                                                    | 未交班                                                                                                    | 带抽单                                                                                                    |
| 2025-04-22 14:33:51                                                       | N047425042214335100003<br>\$2%I                                              | 11.50                                                                                                    | 11.50                                                                                                    | 11.50                                                                                                    | 11.50                                                                                                    | 2                                                                                                    | 御角小吃<br>店                                                                                                    | P09001                                                                                                    |                                                                                                    |                                                                                                    |                                                                                   |                                                                                                    | 0                                                                                                    | wd                                                                                                    | 未交班                                                                                                    | 带信单                                                                                                    |
| 2025-04-22 14:31:18                                                       | N047425042214311800002<br>30%                                                | 13.50                                                                                                    | 13.50                                                                                                    | 13.50                                                                                                    | 13.50                                                                                                    | 3                                                                                                    | 街角小吃<br>店                                                                                                    | P09001                                                                                                    |                                                                                                    |                                                                                                    |                                                                                   |                                                                                                    | 0                                                                                                    | wd                                                                                                    | 未交班                                                                                                    | 零售单                                                                                                    |
| 2025-04-22 14:24:21                                                       | N047425042214242100001<br>契利                                                 | 43.00                                                                                                    | 43.00                                                                                                    | 43.00                                                                                                    | 43.00                                                                                                    | ä                                                                                                    | 街角小吃店                                                                                                    | P0S001                                                                                                    |                                                                                                    |                                                                                                    |                                                                                   |                                                                                                    | 0                                                                                                    | wd                                                                                                    | 未交班                                                                                                    | 专生年                                                                                                    |
|                                                                           |                                                                              |                                                                                                    |                                                                                                    |                                                                                                    |                                                                                                    |                                                                                                    |                                                                                                    |                                                                                                    |                                                                                                    |                                                                                                    |                                                                                   |                                                                                                    |                                                                                                    |                                                                                                    |                                                                                                    |                                                                                                    |
|                                                                           |                                                                              |                                                                                                    |                                                                                                    |                                                                                                    |                                                                                                    |                                                                                                    |                                                                                                    |                                                                                                    |                                                                                                    |                                                                                                    |                                                                                   |                                                                                                    |                                                                                                    |                                                                                                    |                                                                                                    |                                                                                                    |
|                                                                           |                                                                              |                                                                                                    |                                                                                                    |                                                                                                    |                                                                                                    |                                                                                                    |                                                                                                    |                                                                                                    |                                                                                                    |                                                                                                    |                                                                                   |                                                                                                    |                                                                                                    |                                                                                                    |                                                                                                    |                                                                                                    |
|                                                                           |                                                                              |                                                                                                    |                                                                                                    |                                                                                                    |                                                                                                    |                                                                                                    |                                                                                                    |                                                                                                    |                                                                                                    |                                                                                                    |                                                                                   |                                                                                                    |                                                                                                    |                                                                                                    |                                                                                                    |                                                                                                    |
|                                                                           |                                                                              |                                                                                                    |                                                                                                    |                                                                                                    |                                                                                                    |                                                                                                    |                                                                                                    |                                                                                                    |                                                                                                    |                                                                                                    |                                                                                   |                                                                                                    |                                                                                                    |                                                                                                    |                                                                                                    |                                                                                                    |
|                                                                           |                                                                              |                                                                                                    |                                                                                                    |                                                                                                    |                                                                                                    |                                                                                                    |                                                                                                    |                                                                                                    |                                                                                                    |                                                                                                    |                                                                                   |                                                                                                    |                                                                                                    |                                                                                                    |                                                                                                    |                                                                                                    |
|                                                                           | 2025-04-22 14:33:51<br>2025-04-22 14:31:18<br>2025-04-22 14:24:21            | 2029.9422 +13351         INFL*2546221431500021<br>2021         INFL*2546221431500022           2025.9422 +133163         INFL*2546221432100002         INFL*2546221432100002           2025.9422 +123221         INFL*2546221432100002         INFL*2546221432100002 | 2029.9422 41.31.91         INSPC25642214331900003         11.50           2025.9422 41.31.91         INSPC250221431900002         13.90           2025.9422 41.21.92         INSPC250221432190001         43.00           2025.9422 41.22.921         INSPC250221432190001         43.00 | 2025-04-22 14:23:51         Seff 4356 422 14135 1000000<br>Ref 2556 422 14:24:81         Seff 4256 4221 41:0000000<br>Ref 2556 422 14:24:21         Seff 4256 4221 424 (200000)<br>Ref 2556 422 14:24:21         Seff 4256 4221 424 (200000)<br>Ref 4256 422 14:24:21         A 3.00 | 2025-94-22 14:23:01         1057 (2596-221 413910000)<br>RMF (2596-221 41:100)<br>RMF (2596-221 41:100)<br>RMF (2596-221 41:100)<br>RMF (2596-221 41:100)<br>RMF (2596-221 41:100)         11.50         11.50         11.50           2025-94-22 14:24:21         1067 (2596-221 41:100)<br>RMF (2596-221 41:100)         41.00         41.00         41.00 | 2005 04 22 14 33 01         1017 2556 22 14 03 100003         11.50         11.50         11.50           2005 04 22 14 33 01         1000 22         11.50         11.50         11.50         11.50           2005 04 22 14 32 01         1000 22         11.50         11.50         11.50         11.50           2005 04 22 14 32 01         1000 22         1000 20 20 20 100000         11.50         11.50         11.50           2005 04 22 14 32 01         1000 20 20 20 20 20 20 20 20 20 20 20 20 | 2025 6422 143301         1067 02962214300001<br>2025 6422 143100         11.00         11.50         11.50         11.50         11.50         3           2025 6422 143100         1067 029622140100000         13.00         13.00         13.00         13.00         13.00         13.00         13.00         13.00         13.00         13.00         13.00         13.00         13.00         13.00         13.00         13.00         13.00         13.00         13.00         13.00         13.00         13.00         13.00         13.00         13.00         13.00         13.00         13.00         13.00         13.00         13.00         13.00         13.00         13.00         13.00         13.00         13.00         13.00         13.00         13.00         13.00         13.00         13.00         13.00         13.00         13.00         13.00         13.00         13.00         13.00         13.00         13.00         13.00         13.00         13.00         13.00         13.00         13.00         13.00         13.00         13.00         13.00         13.00         13.00         13.00         13.00         13.00         13.00         13.00         13.00         13.00         13.00         13.00         13.00         13.00 <td>2525-0422 (1433)         1607 (2502) (120 (1000))<br/>2605 (422 (1431))         11.50         11.50         11.50         11.50         2.00         11.50         2.00         11.50         2.00         11.50         2.00         11.50         2.00         11.50         2.00         11.50         2.00         11.50         2.00         11.50         2.00         11.50         2.00         11.50         2.00         11.50         2.00         11.50         2.00         11.50         2.00         11.50         2.00         11.50         2.00         11.50         2.00         11.50         2.00         11.50         2.00         11.50         2.00         11.50         2.00         11.50         2.00         11.50         2.00         11.50         2.00         12.50         12.50         12.50         12.50         12.50         12.50         12.50         12.50         12.50         12.50         12.50         12.50         12.50         12.50         12.50         12.50         12.50         12.50         12.50         12.50         12.50         12.50         12.50         12.50         12.50         12.50         12.50         12.50         12.50         12.50         12.50         12.50         12.50          <t< td=""><td>2025 64 22 44 23 61         1014 22 54 22 44 23 100000         11.9         11.90         11.90         11.90         11.90         11.90         21.90         2.00         11.90         11.90         11.90         11.90         11.90         11.90         11.90         11.90         11.90         11.90         11.90         11.90         11.90         11.90         11.90         11.90         11.90         11.90         11.90         11.90         11.90         11.90         11.90         11.90         11.90         11.90         11.90         11.90         11.90         11.90         11.90         11.90         11.90         11.90         11.90         11.90         11.90         11.90         11.90         11.90         11.90         11.90         11.90         11.90         11.90         11.90         11.90         11.90         11.90         11.90         11.90         11.90         11.90         11.90         11.90         11.90         11.90         11.90         11.90         11.90         11.90         11.90         11.90         11.90         11.90         11.90         11.90         11.90         11.90         11.90         11.90         11.90         11.90         11.90         11.90         11.90         11.90</td><td>2025 64 22 14 23 01         DBGC 2556 C21 C1 10000001         11.00         11.00         11.00         11.00         11.00         11.00         2         Bm/m         C00000         -           2025 64 22 14 22 01         DBGC 2556 C1 C0 10000000         G.1.00         G.1.00         G.1.00         G.1.00         G.1.00         G.0.00         G.0.000000         G.0.000000000000         G.0.0000000000000000000000000000         G.0.0000000000000000000000000000000000</td><td>2023 64 22 14 23 01         DBGC 256 22 (121) 10000000000000000000000000000000000</td><td>2825 64 22 14 23 01         1817 (256 22 14 23 0000)<br/>2825 64 22 14 24 21         1110         1110         1110         1110         1110         1110         1110         1110         1110         1110         1110         1110         1110         1110         1110         1110         1110         1110         1110         1110         1110         1110         1110         1110         1110         1110         1110         1110         1110         1110         1110         1110         1110         1110         1110         1110         1110         1110         1110         1110         1110         1110         1110         1110         1110         1110         1110         1110         1110         1110         1110         1110         1110         1110         1110         1110         1110         1110         1110         1110         1110         1110         1110         1110         1110         1110         1110         1110         1110         1110         1110         1110         1110         1110         1110         1110         1110         1110         1110         1110         1110         1110         1110         1110         1110         1110         1110         1110</td><td>D2059422142301         DMC259427143800001<br/>RM         11.30         11.30         11.30         11.30         11.30         11.30         11.30         11.30         11.30         11.30         11.30         11.30         11.30         11.30         11.30         11.30         11.30         11.30         11.30         11.30         11.30         11.30         11.30         11.30         11.30         11.30         11.30         11.30         11.30         11.30         11.30         11.30         11.30         11.30         11.30         11.30         11.30         11.30         11.30         11.30         11.30         11.30         11.30         11.30         11.30         11.30         11.30         11.30         11.30         11.30         11.30         11.30         11.30         11.30         11.30         11.30         11.30         11.30         11.30         11.30         11.30         11.30         11.30         11.30         11.30         11.30         11.30         11.30         11.30         11.30         11.30         11.30         11.30         11.30         11.30         11.30         11.30         11.30         11.30         11.30         11.30         11.30         11.30         11.30         11.30         &lt;</td><td>2525-6422 143301         1010         1110         1110         1110         1110         1110         1110         1110         1110         1110         1110         1110         1110         1110         1110         1110         1110         1110         1110         1110         1110         1110         1110         1110         1110         1110         1110         1110         1110         1110         1110         1110         1110         1110         1110         1110         1110         1110         1110         1110         1110         1110         1110         1110         1110         1110         1110         1110         1110         1110         1110         1110         1110         1110         1110         1110         1110         1110         1110         1110         1110         1110         1110         1110         1110         1110         1110         1110         1110         1110         1110         1110         1110         1110         1110         1110         1110         1110         1110         1110         1110         1110         1110         1110         1110         1110         1110         1110         1110         1110         1110</td><td>D2D5 04 22 14 23 00         D3T 05         D 11.0         D 11.0         <thd 11.0<="" th="">         D 11.0         <thd 11.0<="" th=""></thd></thd></td><td>S2D3-6422 143301         SMC SSG21011000001         S1.00         S1.00         <t< td=""></t<></td></t<></td> | 2525-0422 (1433)         1607 (2502) (120 (1000))<br>2605 (422 (1431))         11.50         11.50         11.50         11.50         2.00         11.50         2.00         11.50         2.00         11.50         2.00         11.50         2.00         11.50         2.00         11.50         2.00         11.50         2.00         11.50         2.00         11.50         2.00         11.50         2.00         11.50         2.00         11.50         2.00         11.50         2.00         11.50         2.00         11.50         2.00         11.50         2.00         11.50         2.00         11.50         2.00         11.50         2.00         11.50         2.00         11.50         2.00         11.50         2.00         11.50         2.00         12.50         12.50         12.50         12.50         12.50         12.50         12.50         12.50         12.50         12.50         12.50         12.50         12.50         12.50         12.50         12.50         12.50         12.50         12.50         12.50         12.50         12.50         12.50         12.50         12.50         12.50         12.50         12.50         12.50         12.50         12.50         12.50         12.50 <t< td=""><td>2025 64 22 44 23 61         1014 22 54 22 44 23 100000         11.9         11.90         11.90         11.90         11.90         11.90         21.90         2.00         11.90         11.90         11.90         11.90         11.90         11.90         11.90         11.90         11.90         11.90         11.90         11.90         11.90         11.90         11.90         11.90         11.90         11.90         11.90         11.90         11.90         11.90         11.90         11.90         11.90         11.90         11.90         11.90         11.90         11.90         11.90         11.90         11.90         11.90         11.90         11.90         11.90         11.90         11.90         11.90         11.90         11.90         11.90         11.90         11.90         11.90         11.90         11.90         11.90         11.90         11.90         11.90         11.90         11.90         11.90         11.90         11.90         11.90         11.90         11.90         11.90         11.90         11.90         11.90         11.90         11.90         11.90         11.90         11.90         11.90         11.90         11.90         11.90         11.90         11.90         11.90         11.90</td><td>2025 64 22 14 23 01         DBGC 2556 C21 C1 10000001         11.00         11.00         11.00         11.00         11.00         11.00         2         Bm/m         C00000         -           2025 64 22 14 22 01         DBGC 2556 C1 C0 10000000         G.1.00         G.1.00         G.1.00         G.1.00         G.1.00         G.0.00         G.0.000000         G.0.000000000000         G.0.0000000000000000000000000000         G.0.0000000000000000000000000000000000</td><td>2023 64 22 14 23 01         DBGC 256 22 (121) 10000000000000000000000000000000000</td><td>2825 64 22 14 23 01         1817 (256 22 14 23 0000)<br/>2825 64 22 14 24 21         1110         1110         1110         1110         1110         1110         1110         1110         1110         1110         1110         1110         1110         1110         1110         1110         1110         1110         1110         1110         1110         1110         1110         1110         1110         1110         1110         1110         1110         1110         1110         1110         1110         1110         1110         1110         1110         1110         1110         1110         1110         1110         1110         1110         1110         1110         1110         1110         1110         1110         1110         1110         1110         1110         1110         1110         1110         1110         1110         1110         1110         1110         1110         1110         1110         1110         1110         1110         1110         1110         1110         1110         1110         1110         1110         1110         1110         1110         1110         1110         1110         1110         1110         1110         1110         1110         1110         1110</td><td>D2059422142301         DMC259427143800001<br/>RM         11.30         11.30         11.30         11.30         11.30         11.30         11.30         11.30         11.30         11.30         11.30         11.30         11.30         11.30         11.30         11.30         11.30         11.30         11.30         11.30         11.30         11.30         11.30         11.30         11.30         11.30         11.30         11.30         11.30         11.30         11.30         11.30         11.30         11.30         11.30         11.30         11.30         11.30         11.30         11.30         11.30         11.30         11.30         11.30         11.30         11.30         11.30         11.30         11.30         11.30         11.30         11.30         11.30         11.30         11.30         11.30         11.30         11.30         11.30         11.30         11.30         11.30         11.30         11.30         11.30         11.30         11.30         11.30         11.30         11.30         11.30         11.30         11.30         11.30         11.30         11.30         11.30         11.30         11.30         11.30         11.30         11.30         11.30         11.30         11.30         &lt;</td><td>2525-6422 143301         1010         1110         1110         1110         1110         1110         1110         1110         1110         1110         1110         1110         1110         1110         1110         1110         1110         1110         1110         1110         1110         1110         1110         1110         1110         1110         1110         1110         1110         1110         1110         1110         1110         1110         1110         1110         1110         1110         1110         1110         1110         1110         1110         1110         1110         1110         1110         1110         1110         1110         1110         1110         1110         1110         1110         1110         1110         1110         1110         1110         1110         1110         1110         1110         1110         1110         1110         1110         1110         1110         1110         1110         1110         1110         1110         1110         1110         1110         1110         1110         1110         1110         1110         1110         1110         1110         1110         1110         1110         1110         1110</td><td>D2D5 04 22 14 23 00         D3T 05         D 11.0         D 11.0         <thd 11.0<="" th="">         D 11.0         <thd 11.0<="" th=""></thd></thd></td><td>S2D3-6422 143301         SMC SSG21011000001         S1.00         S1.00         <t< td=""></t<></td></t<> | 2025 64 22 44 23 61         1014 22 54 22 44 23 100000         11.9         11.90         11.90         11.90         11.90         11.90         21.90         2.00         11.90         11.90         11.90         11.90         11.90         11.90         11.90         11.90         11.90         11.90         11.90         11.90         11.90         11.90         11.90         11.90         11.90         11.90         11.90         11.90         11.90         11.90         11.90         11.90         11.90         11.90         11.90         11.90         11.90         11.90         11.90         11.90         11.90         11.90         11.90         11.90         11.90         11.90         11.90         11.90         11.90         11.90         11.90         11.90         11.90         11.90         11.90         11.90         11.90         11.90         11.90         11.90         11.90         11.90         11.90         11.90         11.90         11.90         11.90         11.90         11.90         11.90         11.90         11.90         11.90         11.90         11.90         11.90         11.90         11.90         11.90         11.90         11.90         11.90         11.90         11.90         11.90 | 2025 64 22 14 23 01         DBGC 2556 C21 C1 10000001         11.00         11.00         11.00         11.00         11.00         11.00         2         Bm/m         C00000         -           2025 64 22 14 22 01         DBGC 2556 C1 C0 10000000         G.1.00         G.1.00         G.1.00         G.1.00         G.1.00         G.0.00         G.0.000000         G.0.000000000000         G.0.0000000000000000000000000000         G.0.0000000000000000000000000000000000 | 2023 64 22 14 23 01         DBGC 256 22 (121) 10000000000000000000000000000000000 | 2825 64 22 14 23 01         1817 (256 22 14 23 0000)<br>2825 64 22 14 24 21         1110         1110         1110         1110         1110         1110         1110         1110         1110         1110         1110         1110         1110         1110         1110         1110         1110         1110         1110         1110         1110         1110         1110         1110         1110         1110         1110         1110         1110         1110         1110         1110         1110         1110         1110         1110         1110         1110         1110         1110         1110         1110         1110         1110         1110         1110         1110         1110         1110         1110         1110         1110         1110         1110         1110         1110         1110         1110         1110         1110         1110         1110         1110         1110         1110         1110         1110         1110         1110         1110         1110         1110         1110         1110         1110         1110         1110         1110         1110         1110         1110         1110         1110         1110         1110         1110         1110         1110 | D2059422142301         DMC259427143800001<br>RM         11.30         11.30         11.30         11.30         11.30         11.30         11.30         11.30         11.30         11.30         11.30         11.30         11.30         11.30         11.30         11.30         11.30         11.30         11.30         11.30         11.30         11.30         11.30         11.30         11.30         11.30         11.30         11.30         11.30         11.30         11.30         11.30         11.30         11.30         11.30         11.30         11.30         11.30         11.30         11.30         11.30         11.30         11.30         11.30         11.30         11.30         11.30         11.30         11.30         11.30         11.30         11.30         11.30         11.30         11.30         11.30         11.30         11.30         11.30         11.30         11.30         11.30         11.30         11.30         11.30         11.30         11.30         11.30         11.30         11.30         11.30         11.30         11.30         11.30         11.30         11.30         11.30         11.30         11.30         11.30         11.30         11.30         11.30         11.30         11.30         < | 2525-6422 143301         1010         1110         1110         1110         1110         1110         1110         1110         1110         1110         1110         1110         1110         1110         1110         1110         1110         1110         1110         1110         1110         1110         1110         1110         1110         1110         1110         1110         1110         1110         1110         1110         1110         1110         1110         1110         1110         1110         1110         1110         1110         1110         1110         1110         1110         1110         1110         1110         1110         1110         1110         1110         1110         1110         1110         1110         1110         1110         1110         1110         1110         1110         1110         1110         1110         1110         1110         1110         1110         1110         1110         1110         1110         1110         1110         1110         1110         1110         1110         1110         1110         1110         1110         1110         1110         1110         1110         1110         1110         1110         1110 | D2D5 04 22 14 23 00         D3T 05         D 11.0         D 11.0 <thd 11.0<="" th="">         D 11.0         <thd 11.0<="" th=""></thd></thd> | S2D3-6422 143301         SMC SSG21011000001         S1.00         S1.00 <t< td=""></t<> |

点击订单号可以看到订单详情,能对该订单补打小票。

|                              |                                            |       |       |                               |                                        |       |          | -订单详情                        |                           |       |          |       |                             |      |       |              | ×     |
|------------------------------|--------------------------------------------|-------|-------|-------------------------------|----------------------------------------|-------|----------|------------------------------|---------------------------|-------|----------|-------|-----------------------------|------|-------|--------------|-------|
| 实收金额<br>预收金额<br>会员卡号<br>下单时间 | (含稅):20.00<br>20.00<br>2025-04-21 12:30:45 |       |       | 预收金额<br>找零金额<br>收根员 翁<br>支付时间 | 20.00<br>0.00<br>杰<br>2025-04-21 12:30 | 45    |          | 找零金章<br>是否已5<br>促钠员;<br>支付状态 | 费:0.00<br>交班:未交班<br>参:已支付 |       |          |       | 是否已交班<br>会员名称<br>促销提成<br>备注 | 未交班  |       |              |       |
| 订单证                          | 羊情                                         |       |       |                               |                                        |       |          |                              |                           |       |          |       |                             |      |       |              |       |
| 序号                           | 祭問                                         | 商品名称  | 规格    | 单位                            | 品牌                                     | 实售单价  | 实售单价(含税) | 原零售价                         | 数量                        | 实售金额  | 实售金額(含税) | 原金級   | 税率%                         | 优惠金额 | 备注    |              | 均摊折扣金 |
| 1                            | 6100000015                                 | 招牌院杂面 | 中份/二两 | 63                            | 无品牌                                    | 20.00 | 20.00    | 20.00                        | 1                         | 20.00 | 20.00    | 20.00 | 0.00                        | 0.00 | 中份/二团 | 丙,微辨,清汤(带汤), | 0.1   |
| 合计                           | -                                          |       |       |                               |                                        |       |          |                              | 1                         | 20    | 20       | 20    |                             | 0    |       |              |       |
| 收款                           | 方式                                         |       |       |                               |                                        |       |          |                              |                           |       |          |       |                             |      |       |              |       |
| 序号                           | 支付单号                                       | 支付方式  |       | ž                             | 支付时间                                   | 三方支付单 | 晤        | 实收                           | 金額                        |       | 预收金额     |       | 找得                          | 金額 手 | 续费率%  |              | 手续费   |
| 1                            | N062925042118304500002                     | 1 现金  |       | ž                             | 2025-04-21 12:30:4                     | 15    |          | 2                            | 20.00                     |       | 20.00    |       |                             | 0.00 | 0.00  |              | 0.00  |
| 合计                           |                                            |       |       |                               |                                        |       |          |                              | 20                        |       | 20       |       |                             | 0    |       |              | 0     |
|                              |                                            |       |       |                               |                                        |       |          | 淋打小西                         |                           |       |          |       |                             |      |       |              |       |

#### 5、退货

可整单退货,也可按单品退。

整单退货支持原支付路径原路退回原路,原路退回即与收款方式一致。

单品退货不支持关联销售订单,可退现金或退回会员余额。可修改退货数量及退货金额。

| 🖉 M 🗷 o Sance 🖉 🗊  | 单 名交班 🗇 电商 [   | ∃uu Ξus                   |               |                   |                    | 街角小吃店[153817724 | 97] [POS001] 🔻 📃 🗙 |
|--------------------|----------------|---------------------------|---------------|-------------------|--------------------|-----------------|--------------------|
| 全部 B A             |                | 1                         |               |                   |                    |                 | TEASAK ANDS        |
| 全部 (8) 🗌 空闲 (0)    | 📕 已下弟 (0) 📲 已報 | 吉账 (2) 📕 未下单 (0)          |               |                   |                    |                 |                    |
| <b>001</b> [001] = | 002 [002] 🗮    | 003 [003] 🗮               | 004 [004] 🗮   | 111 [111] 🗮       | <b>222</b> [222] Ξ | 333 [333] 🗮     | <b>444</b> [444] 🗮 |
| 已結難                |                | 空闲中                       | 空阔中           | 空闲中               | 空闲中                | 空闲中             | 空闲中                |
| <b>只 2/4 位</b>     | A 3/4 位        | <b>糸/6</b> 位              | ぬ/6 位         | 冬/4 位             | A/4 位              | A/6 位           | Զ/6 位              |
|                    |                | (max)anne<br>(加加)<br>(加加) | -385#<br>#63# | £1(法择-<br>(注(零集)) | USSACE             |                 |                    |

### 6、交接班

| 田田 (1993) 日 (1994) 日 (1994) 1 (1994) 1 (1994) 1 | n 🛛 道奴         | E #i% Campto-offaaturillocenti ▲ ·                                                                                                    | $- \times$             |
|----------------------------------------------------------------------------------------------------|----------------|----------------------------------------------------------------------------------------------------|------------------------|
| C01 9.36                                                                                                    | +              | 25 < R5M10+ H028+ 55+ 25+ 28+ 2+ H2+ 5+ 67+                                                                                                    |                        |
|                                                                                                    | -              | SAMARE 3 SAMARE 3 SO 22.00 SEC 3 SAMARE 3 SAMARE | ÷                      |
|                                                                                                    | 較量<br>(*)      |                                                                                                    | -                      |
|                                                                                                    | 清空<br>(delete) | -28- × ***********************************                                                                                                    | 3<br>(0) (0)           |
|                                                                                                    | 新行和D<br>(/)    |                                                                                                    | 00.991                 |
|                                                                                                    | 改約<br>(alt)    |                                                                                                    | ±<br>∞®                |
|                                                                                                    | 金质<br>(空格)     | BR/F:         1         2         3         MAX         EAN         EAN                                                                                                    | æ                      |
|                                                                                                    | 業会             | C 10.000 C 10.000 C 1 | ₩<br>201 <del>13</del> |
|                                                                                                    |                | FBM         E         R#322         E         E5248         E         M00-MA         E         M00-MA         M00-MA         M00-MA         M00-MA         M00-MA         M00-MA         M00-MA         M00-MA         M00-MA         M00-MA         M00-MA         M                                                                                                    | 2<br>00/19             |
| 取客 2025-04-23 14/072<br>加加を受 0,<br>びからの 2 14/072<br>ののののののののののののののののののののののののののののののののの                                                                                                    | TT.            |                                                                                                    | 12<br>00/ffi           |
| 0.04                                                                                                    | [ctri]         | < 1 2 3 4 S                                                                                                    | 2                      |

### 7、线上商城订单

线上商城订单:待配送一双击订单确认备货一配送方式(指定骑手、三方物流、 抢单)

| 🧭 銀座 成晶成次 🛛 🗐 订4   | 名交班 动电商 🛛      | 3 退货 🗏 更多              |                        |                    |                    | <b>推通小吃店[1</b> 53817724 | 97] [POS001] 🔻 🖳 🗙 |
|--------------------|----------------|------------------------|------------------------|--------------------|--------------------|-------------------------|--------------------|
| <b>全部</b> B A      |                |                        |                        |                    |                    |                         | 在线板 刷新             |
| 全部 (8) □ 空闲 (0)    | ■ 已下单 (0) ■ 已約 | 吉账 (2) 🗧 未下单 (0)       |                        |                    |                    |                         |                    |
| <b>001</b> [001] 🗮 | 002 [007 🗮     | <b>003</b> [003] $\Xi$ | <b>004</b> [004] $\Xi$ | <b>111</b> [111] Ξ | <b>222</b> [222] Ξ | <b>333</b> [333] Ξ      | <b>444</b> [444] Ξ |
| 已结账                | CASHK /        | 空闲中                    | 空闲中                    | 空闲中                | 空闲中                | 空闲中                     | 空闲中                |
| <b>鸟 2/4 位</b>     | R 3/4 10       | ペー/6位                  | ス/6 位                  | ペー/4位              | Я/4 位              | 名/6 位                   | <sup>♀</sup> /6 位  |

| <                  |          |                            |    | 备货 |       |      |              |          |                |      |          |
|--------------------|----------|----------------------------|----|----|-------|------|--------------|----------|----------------|------|----------|
| [清检入朱秋期记997]所写/时图3 | 已过去 - 分钟 | 收货人: 电话:<br>收货地址:<br>配送状态: |    |    |       |      | 订单类型<br>接单员: | 일:<br>wd | 状态: -<br>数量: ( | )/0⊮ |          |
| 新订单 配送中 退货         | 订单货物表 单号 |                            |    |    |       |      |              |          |                |      | 合计: 0.00 |
|                    | 序号 品名    |                            | 规倍 | 督注 |       | 数量   | 剩余数量         | 東京       | 单价             | 小叶   | 操作       |
|                    |          |                            |    |    | ¥7.05 |      |              |          |                |      |          |
| 版工行曲数据。            | 备货表      |                            |    |    |       |      |              |          |                |      | 合计: 0.00 |
| 自元19年数据"           | 序号 晶省    |                            | 规格 | 裔注 | 数量    | 剩余数量 | 重量           | 已经备数量    | 单价             | 小け   | 操作       |
|                    |          |                            |    |    | 留无政策  |      |              |          |                |      |          |

## 8、会员列表

可查看会员和新增会员。

| 🍼 銀壺 前眉鶯次 🛛 📋 订单   | 1 名交班 ② 电商 〖       | ] 退货 📃 更多 🔶 🗕 |                        |                    |                    | <b>防和小吃店</b> [1538177249 | 97] [POS001] 🔻 — | ×            |
|--------------------|--------------------|---------------|------------------------|--------------------|--------------------|--------------------------|------------------|--------------|
| <b>全部</b> B A      | ~                  | @ Q           |                        |                    |                    |                          | 在线版              | <b>R19</b> 5 |
| 全部 (8) □ 空闲 (0)    | 已下单(0)             | 系统设置 线轴预留金数 3 | J开线幅(F1)               |                    |                    |                          |                  |              |
| <b>001</b> [001] 🗮 | <b>002</b> [002] ≅ | 003 [003] 🕀   | <b>004</b> [004] $\Xi$ | <b>111</b> [111] Ξ | <b>222</b> [222] Ξ | <b>333</b> [333] Ξ       | <b>444</b> [444] | Ŧ            |
| 已結账                | 已結账                | 空闲中           | 空闲中                    | 空闲中                | 空闲中                | 空闲中                      | 空闲中              |              |
| <b>糸 2/4 位</b>     | 糸 3/4 位            | 옷/6 位         | 名/6 位                  | ペー/4 位             | ス/4 位              | 冬/6 位                    | ペ/6 位            |              |

查看会员:可以通过会员等级(在后台会员-会员等级设置)、卡号、姓名、手机 号去搜索对应会员

|     | <           |      |       |      |     |                   | 숤  | 员列表  |       |            |            |           |                     |      |
|-----|-------------|------|-------|------|-----|-------------------|----|------|-------|------------|------------|-----------|---------------------|------|
| + 8 | 62 <b>8</b> |      |       |      |     |                   |    |      |       | 会员够现名称: 全部 | <b> </b> ~ | 会员未导 人    | 网络人会员主导             | 0 楼3 |
| 度号  | 发生门店        | 会员卡号 | 会员有效期 | 会员等级 | 姓名  | 手机号               | 紙書 | 可用积分 | 保護金額  | 保值到期日期     | 游県         | 会员卡号      | 61123319            | 新注   |
| 1   | 後衛小地店       | 002  |       | 二級会問 | om  | 49153817724<br>97 | 28 | 0    | 0.00  | 2026-03-21 | 75.0       | 姓名<br>手机号 | 2025-03-21 15:20:41 |      |
| 2   | 供角小吃店       | 001  |       | 一级会员 | 赵小琦 | 123456            | 正常 | 0    | 88.10 | 2026-03-06 | 430.65     |           | 2025-03-06 17:57:20 |      |
|     |             |      |       |      |     |                   |    |      |       |            |            |           |                     |      |

新增会员:

| <    | Ś       |      |       | -    |        |                     |                 | 슻         | 员列表            |       |              |        |                     |     |       |
|------|---------|------|-------|------|--------|---------------------|-----------------|-----------|----------------|-------|--------------|--------|---------------------|-----|-------|
| + 80 |         |      |       |      |        |                     |                 |           |                |       | · 公共体联系称: 全部 | · 金具卡号 | 01500 Billion       | (   | 0. 國家 |
| 接任   | 发生门店    | 会员卡号 | 会员有效期 | 会员等很 | 姓名     | 4                   | ANG .           | 状态        | नामारक         | 保切全部  | 900908E346   | 消费金融   | (HILLING)           | MIE |       |
| .1   | 08-1-53 | 002  |       | 二集全集 | 977    | 4                   | 9153817724<br>T | ШЖ.       | 0              | 8.00  | 2025-03-21   | 75.05  | 2025-03-21 15:20:41 |     |       |
| 2    | 但第1月25日 | 001  |       | 一级会员 | 彩小神    |                     | 23456           | 正常        | 0              | 84.90 | 3025-03-06   | 414.15 | 2025-03-06 17 57:20 |     |       |
|      |         |      |       |      |        |                     |                 |           |                |       |              |        |                     |     |       |
|      |         |      |       |      |        | _                   | _               | 9CH0-0    | ·a             | ~     |              |        |                     |     |       |
|      |         |      |       |      |        |                     |                 | 9/1743-22 | τ <b>Α</b>     |       |              |        |                     |     |       |
|      |         |      |       |      | · +663 |                     |                 | . 48      |                |       |              |        |                     |     |       |
|      |         |      |       |      | * 会员等毁 | 1092099             |                 | . 48      | Car anathras   |       |              |        |                     |     |       |
|      |         |      |       |      | 12.54  | PROST 12:00 (12:00) |                 | 出生日期      |                |       |              |        |                     |     |       |
|      |         |      |       |      | 推得人    |                     |                 | 交1986的    |                |       |              |        |                     |     |       |
|      |         |      |       |      | RH     | \$78.4633052        |                 |           |                |       |              |        |                     |     |       |
|      |         |      |       |      |        |                     |                 | 确认伤       | R <del>F</del> |       |              |        |                     |     |       |
|      |         |      |       |      | -      |                     |                 |           |                |       |              |        |                     |     |       |
|      |         |      |       |      |        |                     |                 |           |                |       |              |        |                     |     |       |
|      |         |      |       |      |        |                     |                 |           |                |       |              |        |                     |     |       |
|      |         |      |       |      |        |                     |                 |           |                |       |              |        |                     |     |       |
|      |         |      |       |      |        |                     |                 |           |                |       |              |        |                     |     |       |
|      |         |      |       |      |        |                     |                 |           |                |       |              |        |                     |     |       |
|      |         |      |       |      |        |                     |                 |           |                |       |              | 共2会    | e 1                 | 加在  | 1 页   |

# 9、系统设置

| 分報壹 約50000 目前 名 安班 合 电病 图 建线 三 更多 868,4%8,41(538177267)[PO5001] ▼ - X |                |          |        |           |   |                  |   |                  |   |           |   |                  |    |  |
|-----------------------------------------------------------------------|----------------|----------|--------|-----------|---|------------------|---|------------------|---|-----------|---|------------------|----|--|
| 全部 B A                                                                |                | ت<br>۵   | Q      |           |   |                  |   |                  |   |           |   | 在线板              | 刷新 |  |
| 全部 (8) □ 空闲 (0)                                                       | ■ 已下单 (0)      | 利表 系统设置  | 线箱预留金额 | 打开线稿(F1)  |   |                  |   |                  |   |           |   |                  |    |  |
| <b>001</b> [001] 🗮                                                    | 002 [002]      | 003 [003 | 1 ×    | 004 [004] | ₽ | <b>111</b> [111] | Ŧ | <b>222</b> [222] | ₽ | 333 [333] | Ŧ | <b>444</b> [444] | Ŧ  |  |
| 已結账                                                                   | 已結账            | 空闲中      |        | 空闲中       |   | 空闲中              |   | 空闲中              |   | 空闲中       |   | 空闲中              |    |  |
| <b>糸 2/4 位</b>                                                        | <b>糸 3/4 位</b> | ペ 6 位    |        | ペー/6位     |   | 鸟/4 位            |   | ペー/4位            |   | 爲/6 位     |   | ペ/6 位            |    |  |

| <                 |      | 系统设置 |      |
|-------------------|------|------|------|
|                   | 系统参数 |      | 硬件管理 |
| 保存問題: 5个月         |      |      |      |
| 开启双屏壁示: 开启        |      |      |      |
| 轮撞雨停留时间: 5        |      |      |      |
| 开启小票打印: 开启        |      |      |      |
| 条码/监号支持模糊搜索: 否    |      |      |      |
| 删除商品是否开启二次确定: 是   |      |      |      |
| 按弹线箱快捷健是否弹索码框: 否  |      |      |      |
| 支付成功種飲语音:是        |      |      |      |
| 全屏墨示: 是           |      |      |      |
| 商品零售价是否含税:是       |      |      |      |
| 微信人脸支付显示: 是       |      |      |      |
| POS操作界面:是         |      |      |      |
| 开启纠号: 否           |      |      |      |
| 叫号单前缀: 否          |      |      |      |
| 加工菜单型示: 是         |      |      |      |
| 是否开启能发模式: 否       |      |      |      |
| 使用背:是             |      |      |      |
| 版本号: 10.03.21.110 |      |      |      |

## 10、临时折扣

**折扣**:指对选中商品,在单价的基础上打多少折。如果是会员,点击折扣后,则 取消会员折扣,以输入的折扣为准。

| 🏈 銀座 約百員次 📋 订单 🤇             | 公交班 🗇 电商                          | 日連続            | ≣≣≸                    |               |                     |                  |                                   |              |               |               | 街角小吃去[1                       | 5381772497] | [POS001] 🔻          | - ×     |  |
|------------------------------|-----------------------------------|----------------|------------------------|---------------|---------------------|------------------|-----------------------------------|--------------|---------------|---------------|-------------------------------|-------------|---------------------|---------|--|
| 003                          | 冬 5 位                             | +              | 金部 < 北方                | 1425 • JI     | 逾小吃 •               | 其它特色。            | 次品•                               | 音餐 >         | 2084 <b>•</b> | 默认分类。         | 南方小吃,                         | 炸物类,        | 和時类。                |         |  |
| and A define ( all we define |                                   |                | 1.25                   | = 102         | <b>※</b> 瓶饼果子       | **               | 70                                | 15月1日        |               | <b>XXXX</b> * | Rin 🗄                         | 10.35       | Mit2                | #       |  |
| 1. 杨枝甘露                      | 15.00                             | -              | E30000000001<br>¥ 4.0  | uta 🕻         | 6200200000          | tos<br>¥ 12.00/个 | E                                 | 400000000000 | ¥ 6.00/2      | <u>G</u> ]]   | 002000000003<br>¥-3.00/∰      |             | 600000000004<br>¥   | 1.50/个  |  |
| MID: 15.00                   |                                   | 救量<br>(*)      |                        | -             | 1710                |                  | Encode Sector                     | <b>.</b>     |               | Tables I as   |                               | -           | 2010.00             |         |  |
|                              |                                   | 清空<br>(delete) | Fixe consocours        | 应收金额<br>15.00 | -折扣<br>优惠全<br>-7.50 | -                | CR 200 F<br>X<br>CR 200 F<br>7.50 | 6000000000   | ¥ 2.50/个      |               | ♥<br>00000000000<br>¥ 15.00/₩ |             | 60000000018<br>¥ 1  | 0.00/66 |  |
|                              |                                   | 新加<br>(/)      | HOLM                   | -             |                     |                  | 5 折                               | 豪鱼小丸子        | Ŧ             | 574 *         | 校計編 🏛                         | 1           | 行權新<br>600000000015 | 10      |  |
|                              |                                   | 政价             | * 5.                   | 7             | 8                   | 9                |                                   | ¥            | 12.00/19      |               | ₩ 15.00/45                    | 12          | ×                   | 8.00/45 |  |
|                              |                                   | (all)          | 草荷水沙                   | 4             | 5                   | 6                | 取消<br>[Esc]                       | 举人音架A        |               |               | 人套钢B 茎                        |             | 现人套领A               | #       |  |
|                              |                                   | 受契<br>(blank)  | ₩ 12.                  | 1             | 2                   | 3                | 相比人                               | 600100000011 | 15.80/69      |               | 000000000019<br>¥ 25.00/∰     |             | 6003000000029       | 6.80/67 |  |
|                              |                                   | 黑台             | 55W                    | 0             | 00                  |                  | [Ent]                             | 0010435      | ÷             | e e           | 副小蛇 茎                         |             | 无码商品                | Ŧ       |  |
|                              |                                   |                | SOUDDOCOUND21<br>¥ 2.0 | 24            |                     | ¥ 2.50/HB        |                                   | 800000000023 | ¥ 0.00/f/)    | - 27 - 10     | 00100000024<br>¥ 5.00/∰       |             | 694000000000<br>¥ 6 | i6.00/ক |  |
|                              |                                   |                | 新位展<br>                | ₩<br>₩        |                     |                  |                                   |              |               |               |                               |             |                     |         |  |
| 散客<br>回5500章                 | 2025-04-22 15:06:06<br><b>1</b> # |                |                        |               |                     |                  |                                   |              |               |               |                               |             |                     |         |  |
| 1799度句 N0474                 | ×15.00                            | 下单             |                        |               |                     |                  |                                   |              |               |               |                               |             |                     |         |  |

# 11、临时优惠(改价)

**改价:**指对选中的商品,直接修改价格,以该价格作为该商品最终结算价格,如 是有会员折扣,修改后则取消会员折后,手动修改后的金额为准。

| 🌀 銀壺 @ 16 @ 17 # 2.3                | 交班 🗇 电商                                               | 图退货           | ≡¤\$                                     |               |                                                        |               |                                      |                | 制制小吃店[1                                       | 5381772497] [POS |                                    | × |
|-------------------------------------|-------------------------------------------------------|---------------|------------------------------------------|---------------|--------------------------------------------------------|---------------|--------------------------------------|----------------|-----------------------------------------------|------------------|------------------------------------|---|
| 003                                 | 总 5 位                                                 | +             | 全部(北方小4                                  | 5• 川渝小吃;      | 其它特色,                                                  | 饮品,           | 春餐 · 加科 ·                            | 默认分类。          | 南方小吃,                                         | 炸物类。A            | 时类,                                |   |
| 1.杨枝甘露<br>1.杨枝甘露                    | 15.00                                                 |               | #25 #25 #<br>Eccologications<br>¥ 4.00/t |               | # <b>#</b> 子 章<br>************************************ |               | 1588년 프<br>600000000002<br>¥ 6.00/수  |                | ₩85 至<br>>>>>>>>>>>>>>>>>>>>>>>>>>>>>>>>>>>>> |                  | R ≅<br>1000000004<br>¥ 1.50/9      |   |
| mtf1: 15.00                         |                                                       | 数量<br>(*)     |                                          | 1993 - 194    | ·政价-                                                   | ×             | 10.00 🔿                              | <b>(</b>       | <b>₽</b>                                      | 600 BB           | <b>LM7 🗮</b>                       |   |
|                                     |                                                       | (delete)      | * 15.                                    | 应收金额<br>15.00 | 优潮全额 3<br>-12.00                                       | 1-收全制<br>3.00 | * 2.5014                             |                | * 16.0018                                     |                  | * 10.00m                           |   |
|                                     |                                                       | 新扣<br>(/)     | 编巴士豆<br>casecocococoti                   |               |                                                        | 3             | 祭曲小丸子 至<br>600100000013<br>¥ 12.00/約 |                | 後日間 章<br>20000000014<br>辛 15,00/45            | ten on           | 10000000015<br>¥ 8.00/H            |   |
|                                     |                                                       | 改价<br>(alt)   |                                          | 7 8           | 9                                                      | ED:85         | -                                    | ÷              |                                               |                  |                                    |   |
|                                     |                                                       | 会员<br>(blank) | 構成は29<br>660000000015<br>¥ 12:           | 4 5<br>1 2    | 6                                                      | [Esc]         | 单人音解A 章<br>600000000018<br>¥ 15.80/切 |                | 人音報B 章<br>20000000010<br>¥ 25.00/研            | - CO - 605       | (₩₩Α 🚞<br>nooscontra<br>¥ 36.80/hr |   |
|                                     |                                                       | 黑台            | 新版                                       | 0 00          |                                                        | 确认<br>[Ent]   | 094415 🏛                             | Œ              | হুকাহ 🗮                                       | Æ                | 0e8 😤                              |   |
|                                     |                                                       |               | S0000000021<br>¥ 2.0014                  |               | ¥ 2.50/fg                                              |               | santoosuoocza<br>¥ 0.00rfm           | - <u></u> - 10 | 90809099924<br>¥-5.00/ <del>()</del>          |                  | ¥ 66.00/∱                          | Þ |
|                                     |                                                       |               | 会社業<br>またののの目前の目前<br>※ 1.0044            |               |                                                        |               |                                      |                |                                               |                  |                                    |   |
| 軟容 202<br>  雨四数第<br>  行き項号 N0474250 | 25-04-22 15:07-44<br>1 #<br>042215055000006<br>¥15.00 | Ŧ₩            |                                          |               |                                                        |               |                                      |                |                                               |                  |                                    |   |

#### 12、会员收银

003 只 5位 其它特色。饮品。 春餐。 加料。 默认分类。 南方小吃。 炸物类。 和烤类。 北方小吃。川渝小吃。 -15.00 1 1. 杨枝甘露 Para Ba 1000 AN 商户会员 会员号:001 性别:女 出生日期: 手机号: 123456 姓名: 赵小母 会历察级: 一级会员  $\langle \times \rangle$ 7 8 9 9.00 88.40 0 会员所知 会员余额 积分余额 5 6 取消 [Esc] 4 1 2 3 0 00 Ð 6428 = 1 🕫 15.00

会员:输入会员手机号或卡号,会员可享受会员权限,如,价格优惠,积分赠送。

# 13、组合支付

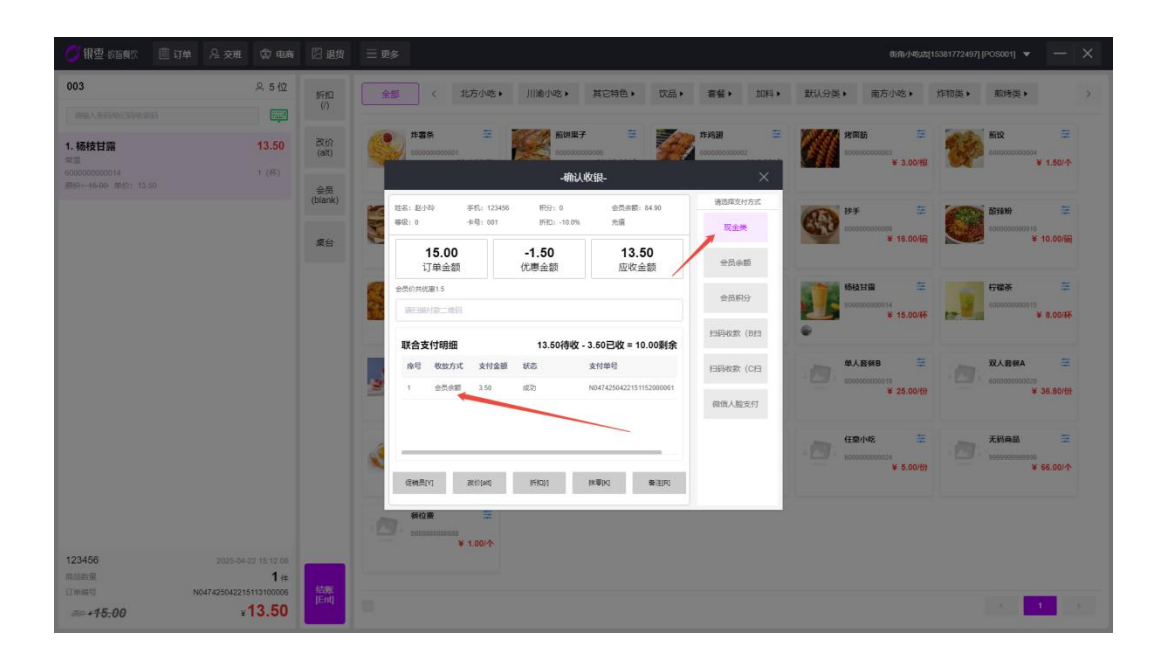

| 🌀 銀雲 約百個次 📋 订单 🔒 交班                  | ¢ 🖛 🛛            | ] 退投 🛛 三 更多                                                                                                    |                             |                   |               |              |          |        | 街南小吃店[1                   | 5381772497] [PO                                                                                                 | 5001j 🔻                  | - ×          |
|--------------------------------------|------------------|----------------------------------------------------------------------------------------------------|-----------------------------|-------------------|---------------|--------------|----------|--------|---------------------------|----------------------------------------------------------------------------------------------------|--------------------------|--------------|
| 003                                  | 冬 5 位 新          | 1911 全部 (                                                                                                    | 北方小吃。  川油小吃。                | 其它特色              | <b>1</b> . 次品 | • <u></u> ## | • 20#4 • | 默认分类。  | 南方小吃,                     | 炸物类。                                                                                                    | 10时类 >                   |              |
| WHEA ASSAULTED AND THE               |                  |                                                                                                    | -                           | 87                | -             | 4-10-10      |          |        |                           | The second second second second second second second second second second second second second second second se | 10                       |              |
| 1. 杨枝甘露                              | 13.50 at (a      |                                                                                                    | 1001 may                    | 用于<br>(0000000505 |               | A000000      | 2000002  |        |                           | 200                                                                                                    | 82<br>02002000004        | -            |
| 600000000014<br>###16-00 ###7: 10.50 | 1.(15)           |                                                                                                    | -ग                          | 认收银-              |               |              | ×        |        | # 3.00 m                  |                                                                                                    |                          | 1994 (P      |
|                                      | (bia             | ank)                                                                                                    | #41: 123456 E59: 0          | 金田                | 波額: 84.90     | 總法           | 用发付方式    | 1030 H | ¥ ±                       |                                                                                                    | 辐粉                       | =            |
|                                      |                  |                                                                                                    | -4                          | 认收款-              |               |              | ×        | 6.0    | 00100000000<br>¥ 16.00/∰  |                                                                                                    | 00000000010<br>¥ 10      | .00/66       |
|                                      |                  |                                                                                                    |                             | 现金类               |               |              |          |        |                           |                                                                                                    |                          |              |
|                                      |                  | 8                                                                                                    | 新来应收金载 (A用C本: 1=1)<br>10.00 | 10                | 20            | 50           | 100      | 578    | 极时限 章                     | 17 A                                                                                                    | <b>举茶</b><br>03003000015 | 11           |
|                                      |                  | ******                                                                                                    | 10.00                       | 7                 | 8             | 9            |          | •      | ¥ 15.00/₩                 | 12.                                                                                                    | * 8                      | 00/45        |
|                                      |                  |                                                                                                    | 10.00                       | 4                 | 5             | 6            | 取消       |        | 人音報8 華                    |                                                                                                    | 人若朝A                     |              |
|                                      |                  | 2 HT                                                                                                    | 0.00                        |                   | Ľ.            | -            | [Esc]    | -01 -  | ©00000000019<br>¥ 25.00/∰ |                                                                                                    | 03000003229<br>¥ 36      | .80/07       |
|                                      |                  |                                                                                                    | 0.00                        | 1                 | 2             | 3            | 确认       |        |                           |                                                                                                    |                          |              |
|                                      |                  | 1                                                                                                    |                             | 0                 | 00            |              | fering   |        | 重小吃 茎                     | to the                                                                                                    | 的商品                      | *            |
|                                      |                  | Can Bay                                                                                                    | and the second              | 10 Wint           | 810           |              |          |        | ¥ 5.00/69                 |                                                                                                    | ¥ 96                     | 00/ <b>*</b> |
|                                      |                  | and a second second sec | BASSING TIMES               | 19404             |               |              |          |        |                           |                                                                                                    |                          |              |
|                                      |                  | <b>经位数</b><br>2017年1月1日                                                                                                    |                             |                   |               |              |          |        |                           |                                                                                                    |                          |              |
| 123456 2025-04                       | 22 15 12 37      |                                                                                                    | ¥ 1.00/个                    |                   |               |              |          |        |                           |                                                                                                    |                          |              |
| 回加加盟<br>(19)(時間 N04742504221)        | 1∉<br>5113100005 | tok.                                                                                                    |                             |                   |               |              |          |        |                           |                                                                                                    |                          |              |
| <i>∞+15:00</i> ¥                     | 13.50            |                                                                                                    |                             |                   |               |              |          |        |                           |                                                                                                    | < <b>11</b>              | 2            |

|    | -订单详情                   |      |    |    |                    |       |          |       |      |       |          |       |      |      |      | ×     |
|----|-------------------------|------|----|----|--------------------|-------|----------|-------|------|-------|----------|-------|------|------|------|-------|
| 订单 | 订伸择销                    |      |    |    |                    |       |          |       |      |       |          |       |      |      |      |       |
| 序号 | 条码 商                    | 品名称  | 規格 | 单位 | 品牌                 | 实售单价  | 实售单价(含税) | 原零售价  | 数量   | 实售金额  | 实售金額(合税) | 原金額   | 税率%  | 优惠金额 | 备注   | 均獲折扣金 |
| 1  | 60000000014 杨           | 校甘露  |    | 杯  |                    | 13.50 | 13.50    | 15.00 | 1    | 13.50 | 13.50    | 15.00 | 0.00 | 1.50 | 常温   | 0.4   |
| 合计 |                         |      |    | -  | -                  | -     |          |       | 1    | 13.5  | 13.5     | 15    |      | 1.5  |      |       |
| 收款 | 教室方式                    |      |    |    |                    |       |          |       |      |       |          |       |      |      |      |       |
| 序号 | 支付单号                    | 支付方式 |    | 3  | 时时间                | 三方支付单 | 8        | 实收    | 金融   |       | 預收金額     |       | 提考   | 金額 手 | 续赛率% | 手续袭   |
| 1  | N0474250422151152000061 | 会员余额 |    | 2  | 025-04-22 15:12:54 |       |          |       | 3.50 |       | 3.50     |       |      | 0.00 | 0.00 | 0.00  |
| 2  | N0474250422151152000062 | 现金类  |    | 2  | 025-04-22 15:12:54 |       |          | 1     | 0.00 |       | 10.00    |       |      | 0.00 | 0.00 | 0.00  |
| 승규 |                         | -    |    | -  |                    |       |          |       | 13.5 |       | 13.5     |       |      | 0    |      | 0     |
|    |                         |      |    |    |                    |       |          |       |      |       |          |       |      |      |      |       |
|    |                         |      |    |    |                    |       | 补打小票     |       | 开票   |       |          |       |      |      |      |       |
|    |                         |      |    |    |                    |       |          |       |      |       |          |       |      |      |      |       |

## 14、结账页功能

促销员:选择促销员,会根据设置的提成比例给该促销员提成(营运-促销员)

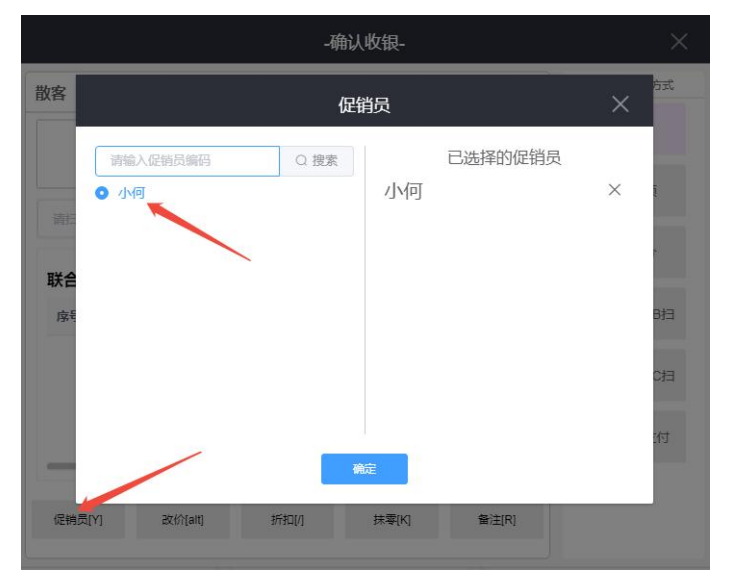

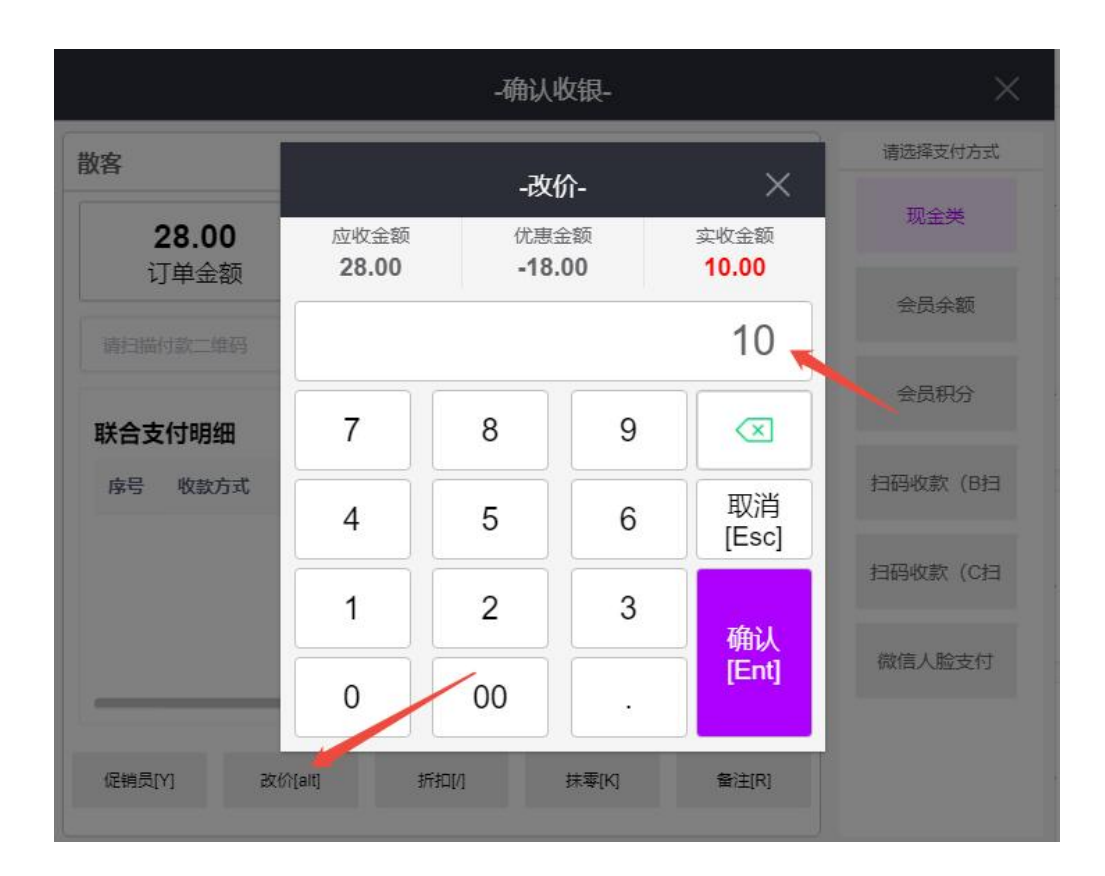

折扣:对整个订单进行打折,折后价是付款金额

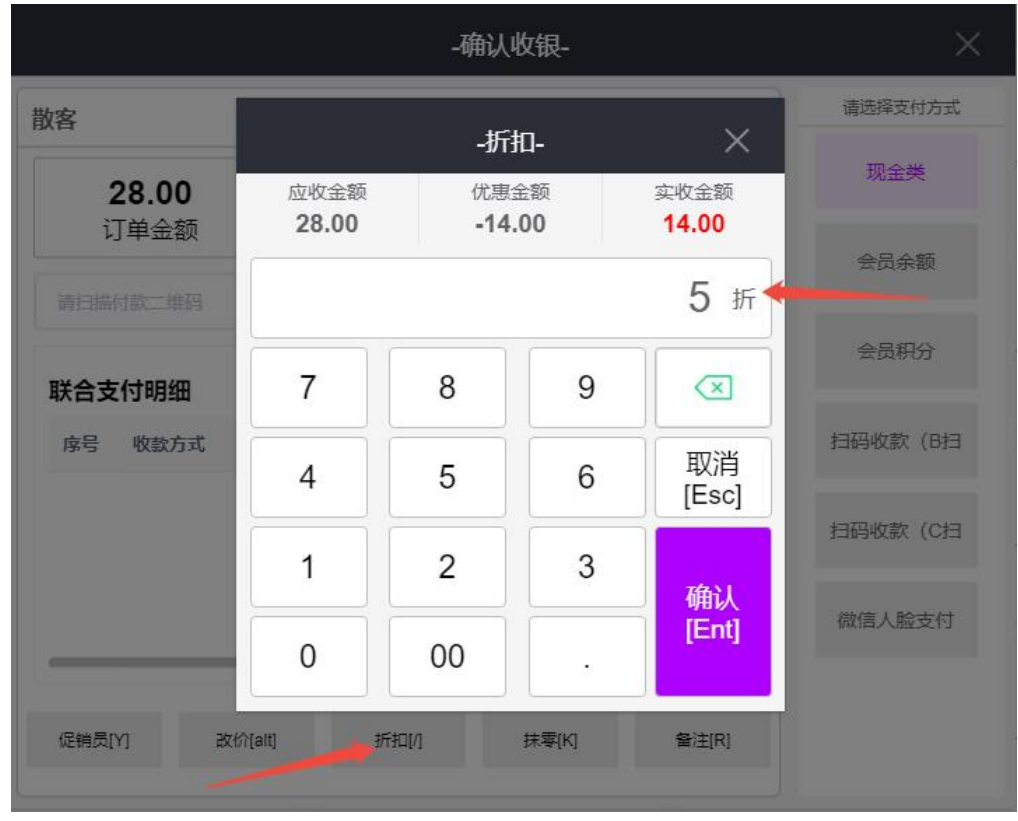

抹零:对付款金额进行抹零,后台设置抹零位数(设置-系统设置)

#### 备注:给订单添加备注

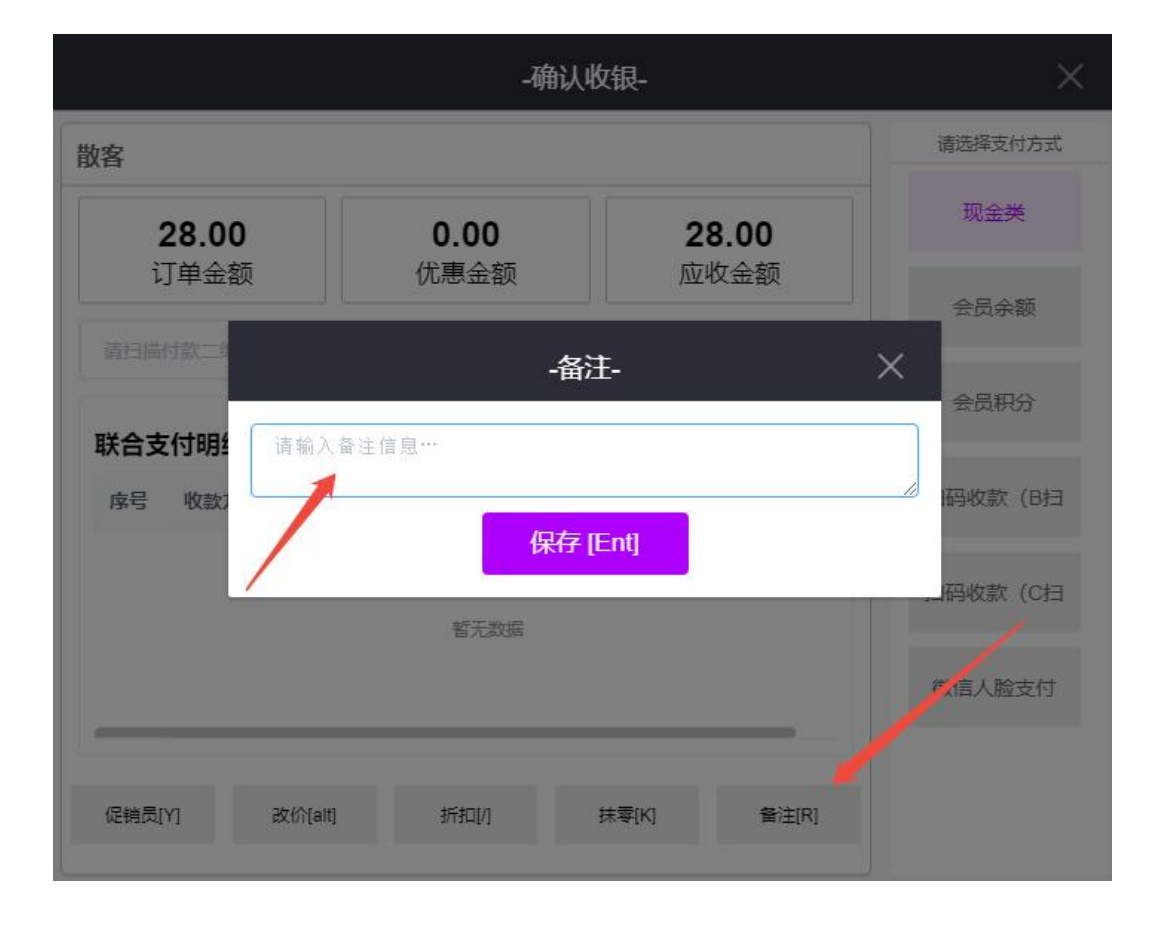